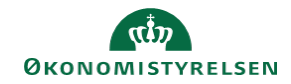

## **CAMPUS** Miniguide: Prisregulering for en enkelt deltager

Denne guide viser, hvordan læringsadministratoren regulerer prisen for en enkelt deltager på en klasse.

| 1. | Klik på Menuen og vælg Admin                                    |             |             |                    | ≡           | CA          | MPUS                                                                                |
|----|-----------------------------------------------------------------|-------------|-------------|--------------------|-------------|-------------|-------------------------------------------------------------------------------------|
|    |                                                                 |             |             |                    | 2,          | Admin       |                                                                                     |
| 2. | Klik på Læring i fanemenuen                                     |             |             |                    |             |             | 🕵 Læring                                                                            |
| 3. | Vælg Administrer klasser i menuen i venstre side                |             |             | ~ A                | dministre   | r klasse    | er                                                                                  |
| 4. | Under Levering vælges Klasseundervisning<br>og Søg klassen frem |             | Levering .  |                    | [           | Klasse      | undervisning V                                                                      |
| 5. | Klik på <b>Deltagerliste</b> ud for klassenavnet                |             |             |                    | Klas<br>Del | tagerlist   | e Titel<br>e Brødbagning                                                            |
| 6. | Klik på <b>ordrer nummeret</b> for den pågældende delta         | iger        |             |                    |             |             | 00003540                                                                            |
| 7. | Klik der på Reguler pris under feltet for Actions               | Ordrelinier |             |                    |             | Tilpas alle | priser   Udskriv   Eksport                                                          |
|    |                                                                 | Titel       | Kursistnavn | Leveringstype      | Status      | Pris        | Actions                                                                             |
|    |                                                                 | Dansk 01    | TR USER-02  | Klasseundervisning | Tilmeldt    | 0 DKK       | Skkursist<br>Find nyt tidspunkt<br>Revisionsspor<br>Noter<br>Reguler pris<br>Afmeld |
|    |                                                                 |             |             |                    |             |             | Reguler pris                                                                        |

| Vælg igen Reguler pris | Reguler pris  |                          |      |  |  |
|------------------------|---------------|--------------------------|------|--|--|
|                        | Betalingsdato | ID for betalingskategori | Note |  |  |
|                        | 15.07.2019    | Listepris for element    |      |  |  |

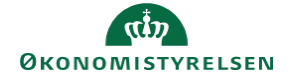

9. Vælg den ønskede Prisjusterings type.

Bemærk: i feltet for **Beløb** skrives det beløb den nuværende pris skal sættes ned med, og ikke det ønskede slutbeløb.

F.eks. hvis deltagerprisen er 3.000 kr. og

vedkommende skal have nedsat prisen med 500 kr. skal der skrives 500 kr. og ikke 2.500 kr. Det er obligatorisk at skrive en note om ændringen.

| Reguler p     | oris                                                                  |                      |     |        |  |
|---------------|-----------------------------------------------------------------------|----------------------|-----|--------|--|
| Bemærk:       | Prisen på hver vare justeres i henhold til det valgte beløb nedenfor. |                      |     |        |  |
| Prisjustering |                                                                       | Sæt pris på vare ned |     | $\sim$ |  |
| Beløb*        |                                                                       |                      | DKK |        |  |
|               |                                                                       |                      |     |        |  |
| Note*         |                                                                       |                      |     |        |  |
|               |                                                                       |                      |     |        |  |

10. Klik på Gem

GEM